牛久市公共施設予約システム予約方法

1. 牛久市公共施設予約システムにアクセス URL:<u>https://p-kashikan.jp/ushiku/index.php</u>

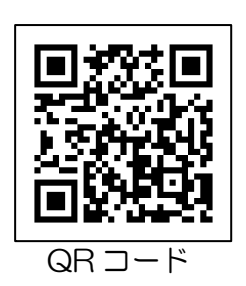

2. 「ログイン」ボタンを押してください。

| 牛久市公共施設予約システム - | トライアル   |        |         | 利用登録 0 ログイン |
|-----------------|---------|--------|---------|-------------|
|                 | 空き状況の確認 | 施設のご案内 | ご利用の手引き |             |

利用者 ID とパスワードを入力し、「ログイン」ボタンを押してください。
 ※パスワードを忘れた場合は、「パスワードを忘れた場合」より再発行できます。
 ID とパスワードが必要です。

|                                | 利用登録 🔱 ログイン |
|--------------------------------|-------------|
| 牛久市公共施設予約システム - トライアル          |             |
|                                |             |
| ☆ 空き状況の確認 施設のご案内 ご利用の手引き       |             |
| 利用者認証                          |             |
| 利用者認証に失敗しました。IDとパスワードをご確認ください。 |             |
|                                |             |
| 利用者ID                          |             |
| パスワード                          |             |
|                                |             |
| <b>じ ログイン</b>                  |             |
|                                |             |
|                                |             |
| バスワードを忘れた場合                    |             |
| ↑ トップへ                         |             |
|                                |             |

4.「空き状況の確認」を押してください。

|                         | <b>ユマイページ ひ</b> ログアウト |
|-------------------------|-----------------------|
| 牛久市公共施設予約システム - トライアル   |                       |
|                         |                       |
| 空き状況の確認 申込みの確認・取消 履歴の確認 |                       |
|                         |                       |
| パスワード変更 連絡先変更           |                       |
|                         |                       |

## 5. 利用したい日付と利用したい施設を選択してください。

|                 |           |        |     |       |         |    |    |       |      | <b>▲</b> マイページ | しログアウト |
|-----------------|-----------|--------|-----|-------|---------|----|----|-------|------|----------------|--------|
| 牛久市公共施設予約システム   | - トライアル   |        |     |       |         |    |    |       |      |                |        |
|                 |           |        |     |       |         |    |    |       |      |                |        |
| 空き状況の確認 申込トレイ 申 | ■込みの確認・取消 | マイページ  |     |       |         |    |    |       |      |                |        |
| 施               | 設の空き状況 :: |        |     |       |         |    |    |       |      |                |        |
| <u> </u>        | 施設の空き状況 斯 | 間の空き状況 | R E | 目的で検索 |         |    |    |       |      |                |        |
|                 |           |        |     | ~     | 令和 5年3月 | ]  |    |       |      |                |        |
|                 |           | 1月     | 2月  |       |         |    | 4月 | 5月    |      |                |        |
|                 |           | B      | 月   | 火     | 水       | 木  | 金  | ±     |      |                |        |
|                 |           |        |     |       | 1       | 2  | 3  | 4     |      |                |        |
|                 |           | 5      | 6   | 7     | 8       | 9  | 10 | 11    |      |                |        |
|                 |           | 12     | 13  | 14    | 15      | 16 | 17 | 18    |      |                |        |
|                 |           | 19     | 20  | 21    | 22      | 23 | 24 | 25    | 佐迅の源 | 3.4CI          |        |
|                 |           | 26     | 27  | 28    | 29      | 30 | 31 |       | 旭衣の選 | 17 X           |        |
| [               | 牛久運動      | 助公園    |     | 欧     | 見野運動広   | 場  |    | 牛久運動広 | 場    |                |        |

## 6. 空いている箇所を選択し、「申込トレイに入れる」を押してください。

| カナハサ族       |           |                                         |       |                                         |                                       |         |        |                                       |     |  |
|-------------|-----------|-----------------------------------------|-------|-----------------------------------------|---------------------------------------|---------|--------|---------------------------------------|-----|--|
| 、小小公共加速     | 設予約シス     | テム - トライ                                | アル    |                                         |                                       |         |        |                                       |     |  |
|             |           |                                         |       |                                         |                                       |         |        |                                       |     |  |
| 승수 사업 수가 편지 |           |                                         |       | 1                                       |                                       |         |        |                                       |     |  |
| 空さ状況の確認     | 申込トレ1     | 甲込みの確認                                  | ・収消 マ | 1~-2                                    |                                       |         |        |                                       |     |  |
|             | 施設の空      | き状況:                                    |       |                                         |                                       |         |        |                                       |     |  |
|             | NDHX IV I | C 2000                                  |       |                                         |                                       |         |        |                                       |     |  |
|             | 施設の窒      | とき状況 期間                                 | の空き状況 | 目的で検討                                   | 頼                                     |         |        |                                       |     |  |
|             | tssine#   |                                         | た問く   |                                         |                                       |         |        |                                       |     |  |
|             | 加或进步      |                                         | -で用く  |                                         |                                       |         |        |                                       |     |  |
|             |           |                                         |       | 令和 5年 3月                                | 8日 (水)                                | 牛久運動公園  |        |                                       |     |  |
|             | × 17      | ·月前 《1週間                                | 前(1日前 |                                         | 本日                                    | 1       | 旧後> 1週 | 間後 <b>》</b> 1ヶ月                       | 後 » |  |
|             |           |                                         | 9 10  | 11 12                                   | 13 1                                  | 1 15 16 | 17 18  | 19 20                                 | 21  |  |
|             | メイ        | ンアリーナ全面                                 | 選択    | 選択                                      | 0                                     | 0       | 0      | 0                                     |     |  |
|             | メイン       | /アリーナ1/2面A                              | ×     | ×                                       | 0                                     | 0       | 0      | 0                                     |     |  |
|             | *1>       | /アリーナ1/2面B                              | ×     | ×                                       | 0                                     | 0       | 0      | 0                                     |     |  |
|             | *1>       | アリーナ1/3回A                               | ×     | ×                                       |                                       |         |        |                                       |     |  |
|             | *1>       | アリーナ1/3回B                               | ×     | ×                                       |                                       |         |        |                                       |     |  |
|             | >1>       | アリーナ1/3回し<br>サブマリーナ                     | ×     |                                         |                                       |         |        |                                       |     |  |
|             |           | リノアリーデ<br>ニュコート1                        |       |                                         |                                       |         |        |                                       |     |  |
|             | 7         |                                         |       |                                         |                                       |         |        |                                       |     |  |
|             |           |                                         |       | — <u> </u>                              | — — — — — — — — — — — — — — — — — — — |         |        |                                       |     |  |
|             |           |                                         |       | — — — — — — — — — — — — — — — — — — —   | — — — — — — — — — — — — — — — — — — — |         |        | — — — — — — — — — — — — — — — — — — — |     |  |
|             | 7         |                                         |       | — ~ ~ ~ ~ ~ ~ ~ ~ ~ ~ ~ ~ ~ ~ ~ ~ ~ ~ ~ | — ~ ~                                 |         |        |                                       |     |  |
|             | 7         |                                         |       |                                         | - ŏ                                   |         |        |                                       |     |  |
|             | 7         |                                         |       |                                         | - ŏ                                   |         |        |                                       |     |  |
|             | 7         | -====================================== | 0     | ŏ                                       | ŏ                                     |         |        |                                       |     |  |
|             | 7         | -=                                      | 0     | 0                                       | 0                                     | 0       |        |                                       |     |  |
|             | テ         | ニスコート10                                 | 0     | 0                                       | 0                                     | 0       |        |                                       |     |  |
|             | 1         | 多目的広場A                                  | 0     |                                         |                                       | 0       | 0      |                                       |     |  |
|             | 4         | 多日的広堤B                                  | 0     |                                         |                                       | 0       | 0      |                                       |     |  |

7. 情報入力を押してください。

|                           |                                                            |                               |                                                                                                    |                                                                                                    |                                                                                     |                                                                                                    | 271~->                                                                                                    | 00795                                                                                   |
|---------------------------|------------------------------------------------------------|-------------------------------|----------------------------------------------------------------------------------------------------|----------------------------------------------------------------------------------------------------|-------------------------------------------------------------------------------------|----------------------------------------------------------------------------------------------------|----------------------------------------------------------------------------------------------------|-----------------------------------------------------------------------------------------|
| 設予約シス                     | ታሪ                                                         | - トライアル                       | r                                                                                                    |                                                                                                    |                                                                                     |                                                                                                    |                                                                                                    |                                                                                         |
|                           |                                                            |                               |                                                                                                    |                                                                                                    |                                                                                     |                                                                                                    |                                                                                                    |                                                                                         |
| 申込トレイ                     | 申                                                          | 込みの確認・取消                      | マイページ                                                                                                    |                                                                                                    |                                                                                     |                                                                                                    |                                                                                                    |                                                                                         |
| 申込トレ                      | イ::                                                        |                               |                                                                                                    |                                                                                                    |                                                                                     |                                                                                                    |                                                                                                    |                                                                                         |
|                           |                                                            |                               |                                                                                                    | 申込内容                                                                                                    |                                                                                     |                                                                                                    |                                                                                                    |                                                                                         |
| ♥は、入力必使用目的と使用目的と使用目的と使用目的 | 》須項目<br>第月人数                                               | 目です。<br>改は「情報入力」ポタ:           | ンを押して「申込情報入                                                                                                    | 力」画面で入力して                                                                                                    | てください。                                                                              |                                                                                                    |                                                                                                    |                                                                                         |
|                           |                                                            |                               | 使用内容 使用内容                                                                                                    | 客のインターネット                                                                                                    | 公開 〇公開する ◉公開しない                                                                     |                                                                                                    |                                                                                                    |                                                                                         |
|                           |                                                            | 使用施設                          | 4                                                                                                    | 久運動公園 メイン                                                                                                    | アリーナ全面                                                                              |                                                                                                    |                                                                                                    |                                                                                         |
|                           | 1                                                          | 使用日時                          | <b>令</b> :                                                                                                    | 和 5年 3月 8日 (水)                                                                                                    | 9:00 - 13:00                                                                        | 情報入力                                                                                                    |                                                                                                    |                                                                                         |
|                           | 1                                                          | 使用目的😏                         | 使用目的が選択されて<br>いません。                                                                                                    | 使用人数오                                                                                                    | 使用人数が入力されていません。                                                                     | 取消                                                                                                    |                                                                                                    |                                                                                         |
|                           |                                                            | 料金                            | 5,880円                                                                                                    | 申込状況                                                                                                    | 予約                                                                                  |                                                                                                    |                                                                                                    |                                                                                         |
|                           |                                                            |                               |                                                                                                    |                                                                                                    |                                                                                     |                                                                                                    |                                                                                                    |                                                                                         |
|                           | 設予約シス<br><u>申込トレイ</u><br><u>申込トレ</u><br><u>保</u> 結<br>日的之後 | 設予約システム<br>申込トレイ 申<br>申込トレイ : | 設予約システム - トライアル<br>申込トレイ<br>申込トレイ ::<br>・<br>・<br>・<br>・<br>・<br>・<br>・<br>取消<br>・<br>・<br>取消<br>・<br>・<br>・<br>取消<br>・<br>・<br>・<br>の消<br>・<br>・<br>の消<br>・<br>・<br>の消<br>・<br>・<br>の消<br>・<br>の<br>・<br>の<br>・<br>・<br>・<br>・<br>・<br>・<br>・<br>・<br>・<br>・<br>・<br>・<br>・ | ・取約システム - トライアル             申込トレイ             申込トレイ::             ・取済            ・取済            ・取済            ・取済            ・取済            ・取済            ・取済            ・取済            ・取済            ・取済            ・取済            ・取済            ・取合の確認・取消             ・取済            ・取済            ・取合の確認・取消             ・取合の確認・取消             ・取合のです。             ・取合のです。             ・取合のです。             ・取合のです。             ・取合のです。             ・取合のです。             ・取合のです。             ・取合のです。             ・取合のです。             ・取合ののです。             ・取合ののです。             ・取合ののです。             ・取合ののです。             ・取合ののです。             ・取合ののです。             ・取合ののです。             ・取合ののです。 | ・取力の確認・取消         ・取消         ・イページ             申込トレイ         ・         ・         ・ | 設予約システム・トライアル         申込トレイ       申込みの確認・取消       マイページ         申込トレイ::       申込内容         受は、入力必須項目です。<br>使用自的と使用人数は「帰報入力」ボタンを押して「申込情報入力」画面で入力してください。       使用内容         使用内容       使用内容         使用問約       単八字動公園 くインアリーナ全面<br>令和5年3月8日(水) 9:00-13:00         1       使用目的が望沢されて<br>いません。<br>料金       使用人数の、 (使用人数の、 (使用人数の、 (注)) | 設予約システム・トライアル         申込トレイ       申込みの確認・取消       マイページ         申込トレイ::       申込内容         受は入力が須項目です。<br>使用内容       使用内容         使用内容       使用内容         使用内容       使用内容のインターネット公開 〇公開する ⑩公開しない         1       使用目的の 使用目的が遅沢されて、使用人数の 使用人数の 使用人数の 使用人数の たいません。<br>利金       「何税入力 たいていません」 | 設計 シング シング・シック シング・シック シング・シック シング・シック シング・シック シング・シング・シング・シング・シング・シング・シング・シング・シング・シング・ |

8. 使用人数を入力し、使用目的を選択して「確定」ボタンを押してください。

| 牛久市公共施設予約システム - トラ  | イアル                                 |                                                          |  |
|---------------------|-------------------------------------|----------------------------------------------------------|--|
|                     |                                     |                                                          |  |
|                     | manufe and a set                    |                                                          |  |
| 空き状況の確認 申込トレイ 申込みの確 | ・取消 マイペーシ                           |                                                          |  |
| 申込情報入力 ::           |                                     |                                                          |  |
|                     | 使用施設 牛久運動公園 >                       | イインアリーナ全面                                                |  |
|                     | 使用日時 令和 5年 3月 8日                    | 日 (水) 9:00 - 13:00                                       |  |
|                     | 使用人数 市内 0 人 市夕<br>市外                | *(龍ヶ崎) 0 人<br>0 人                                        |  |
|                     | 使用目的 バスケットボール ミニバス<br>バスケットボール ミニバス | メケットボー<br>ル     エアロビクス       ヨガ     ソフトバレーボール       ミントン |  |
|                     | □他の申込も同じ設知                          | 定にする。                                                    |  |
|                     | 戻る                                  |                                                          |  |

## 9.「申込み」ボタンを押してください。

| 空き状況の確認 | 申込トレイ         | 申道         | 込みの確認・取消          | マイページ           |                |                        |      |  |
|---------|---------------|------------|-------------------|-----------------|----------------|------------------------|------|--|
|         | 申込トレイ         | 1 ::       |                   |                 |                |                        |      |  |
|         |               |            |                   |                 | 申込内容           |                        |      |  |
|         | 夕は、入力必 使用目的と使 | 須項目<br>用人数 | です。<br>は「情報入力」ボタン | ~を押して「申込情報フ     | 入力」画面で入力し      | てください。                 |      |  |
|         |               |            | ſ                 | <b>使用内容</b> 使用内 | 容のインターネット      | ○公開 ○公開する ◉公開しない       |      |  |
|         |               |            | 使用施設              | 4               | 久運動公園 メイン      | アリーナ全面                 |      |  |
|         |               | 1          | 使用日時              | 4               | 約和 5年 3月 8日 (水 | 9:00 - 13:00           | 情報入力 |  |
|         |               | 1          | 使用目的🕑             | バスケットボール        | 使用人数오          | 市内10人市外(龍ヶ崎)0人<br>市外0人 | 取消   |  |
|         |               |            | 料金                | 5,880円          | 申込状況           | 予約                     |      |  |
|         |               | (          |                   |                 | 申込み            |                        |      |  |

ホロガラムト

## 10. 正常に申し込みが完了すると「予約申込を受け付けました。」と表示されます。

|         |        |        |           |             |         |                      | <u> ネマイページ</u> | じ ログア |
|---------|--------|--------|-----------|-------------|---------|----------------------|----------------|-------|
| 牛久市公共施設 | 予約シ    | ィステム - | トライアル     |             |         |                      |                |       |
| 空き状況の確認 | 由沃ト」   | 」 由込み  | なの確認・取消   | マイペ         | -*)     |                      |                |       |
|         | TAIL 1 |        |           | , , , , , , | -       |                      |                |       |
| 申込完了 :: |        |        |           |             |         |                      |                |       |
|         |        |        |           | 申込内         | 容       |                      |                |       |
|         |        | 使用内容   | 使用内容のインター |             |         |                      |                |       |
|         |        | 申請番号   |           |             |         |                      |                |       |
|         |        | 使用施設   |           | 牛久運動        | 助公園 メイン | /アリーナ全面              |                |       |
|         |        | 使用日時   |           |             |         |                      |                |       |
|         | 1      | 使用目的   | バスケットボー   | ・ル 1        | 使用人数    | 市内10人市外(龍ヶ崎)<br>市外0人 | 人 0            |       |
|         |        | 料金     | 5,        | 880円 ।      | 申込状況    | 予約                   |                |       |
|         |        |        | 予約        | 約申込を受け      | け付けました  | •                    |                |       |